## COUS 21 **PROGRAMMING INSTRUCTIONS** 4 DIGIT NUMERIC DISPLAY

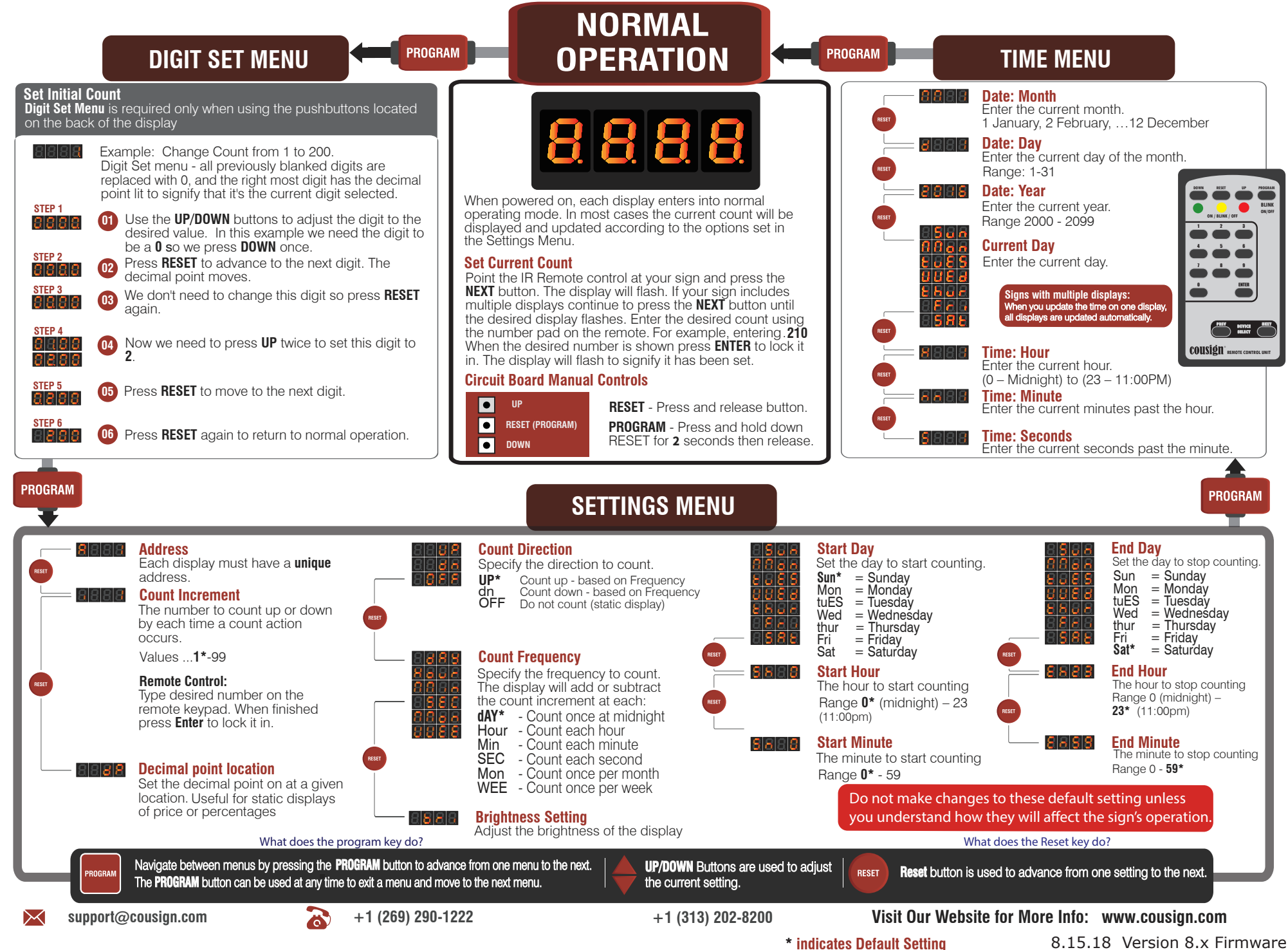

8.15.18 Version 8.x Firmware